# Installazione e connessione Introduzione alla schermata OSD

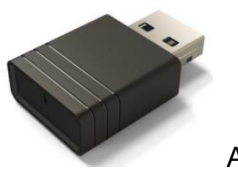

trovaprezzi.it

Acer UWA5

Questa è la pagina di standby del display wireless del proiettore per il primo avvio:

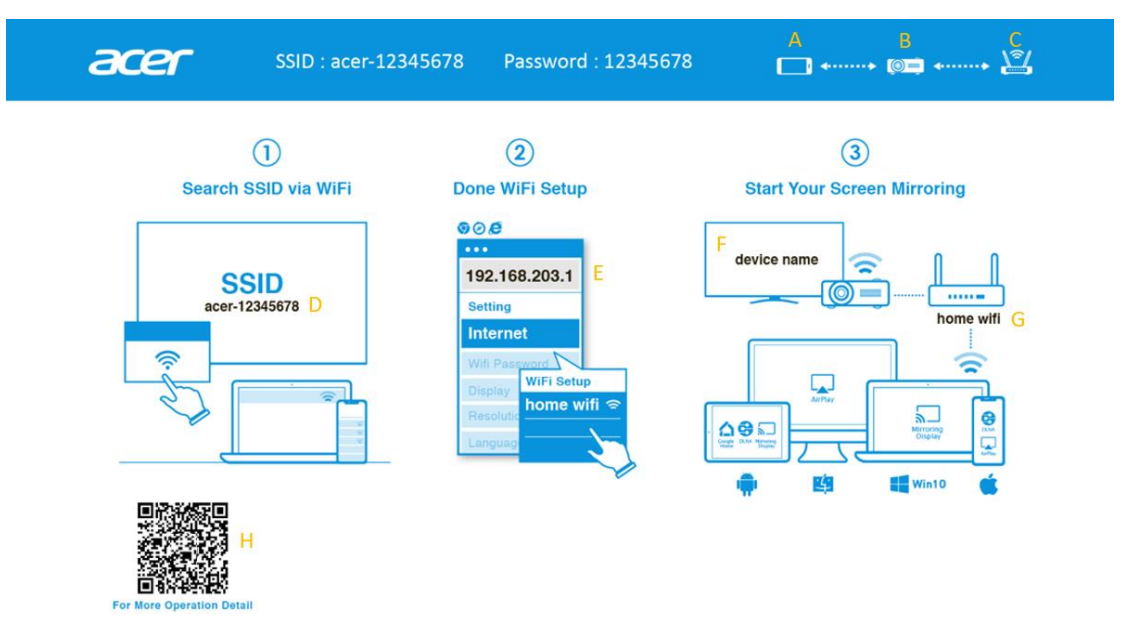

- A: Dispositivo dell'utente.
- B: Proiettore.
- C: Router, es.: WiFi domestico, WiFi aziendale.
- D: SSID del proiettore, prima deve essere inserito UWA5.
- E: Indirizzo IP del proiettore per l'impostazione web, è necessario che il dispositivo dell'utente sia connesso prima al proiettore.
  - \*L'indirizzo IP cambia se il proiettore si connette al router.
- F: Nome del dispositivo, viene visualizzato dopo che il proiettore è connesso al router.
- G: Nome del router.
- H: Codice QR per descrizione della funzione.

### **1.Come configurare il client per la 1<sup>a</sup> volta:**

#### Punto 1, Assicurarsi che nel proiettore sia inserito il dongle UWA5.

✓ Se non si inserisce UWA5, l'interfaccia utente non visualizza l'SSID e la password, ma solo l'ID.

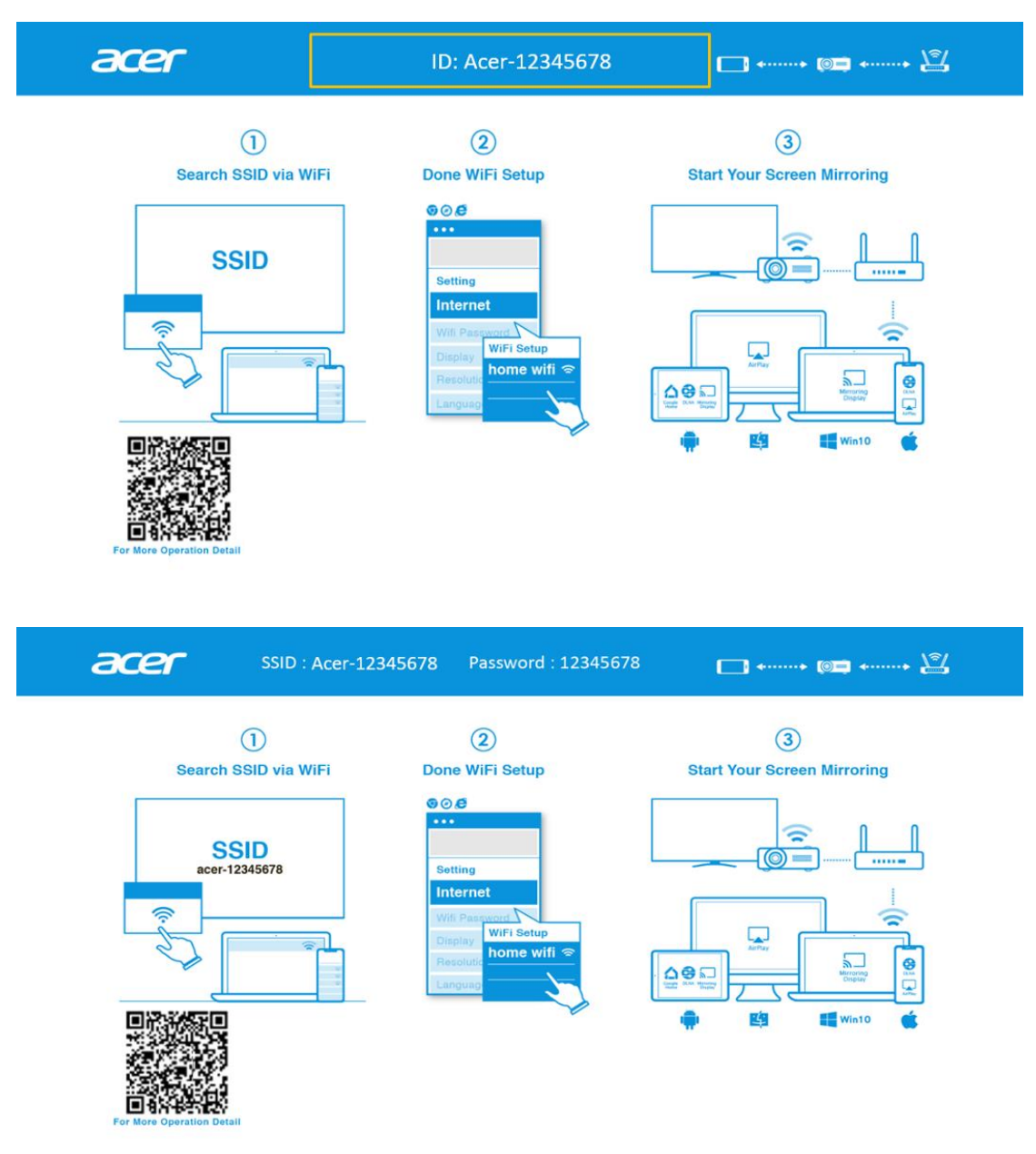

#### Punto 2, Connettere il dispositivo al proiettore tramite Wi-Fi.

- ✓ Aprire le impostazioni WiFi su NB/PC/smartphone/tablet e trovare l'SSID Acer-XXXXXXX, quindi connettere.
- ✓ In caso di corretta connessione, l'indirizzo IP del proiettore appare su  $^{20}$  e l'SSID

scompare su ①.

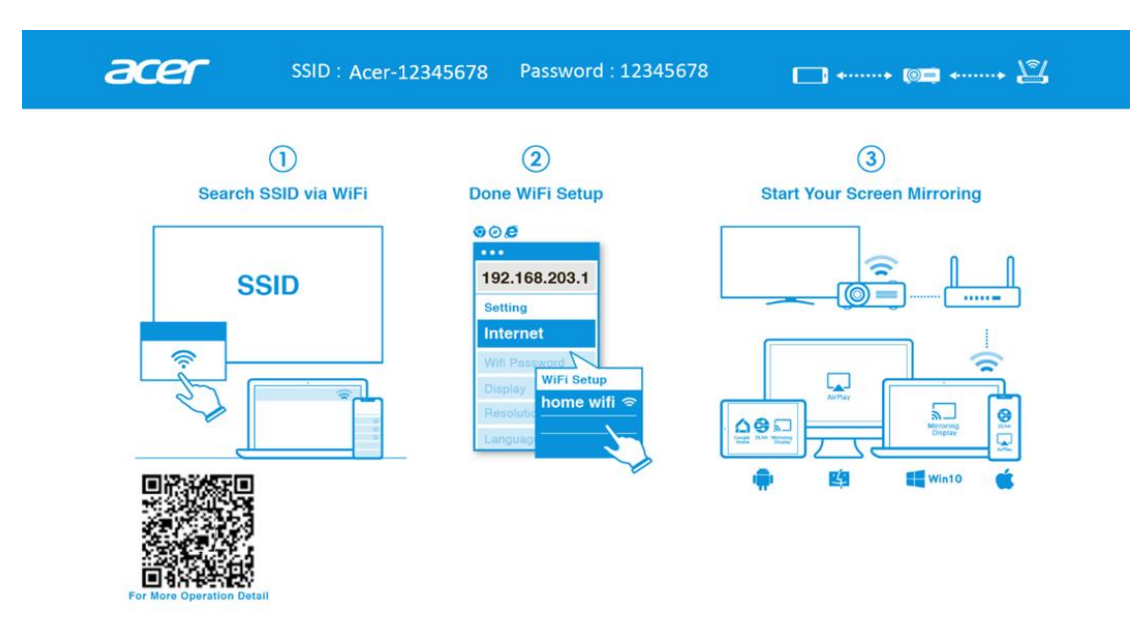

✓ L'utente può eseguire "Miracast", "Mirroring Airplay" nel punto.

## Punto 3, Impostazione del client per la configurazione wireless del proiettore

- ✓ Dopo il punto 2, aprire il browser del dispositivo e immettere l'indirizzo IP (192.168.203.1) nella pagina delle impostazioni.
- ✓ Seleziona il router a cui ci si desidera connettere.

|                  | Setting           | < Setting      | WiFi Setup                      | Refresh 🔿    |
|------------------|-------------------|----------------|---------------------------------|--------------|
| Internet         | not wifi connect! | -              | Add Network                     |              |
|                  |                   | TP-LINK_2.4G   | Hz                              | ÷            |
| Device Name      | Acer-EFFF72C8     | Actions Taipei |                                 | ÷            |
| WIFI Password    | 30005607          | TP-LINK_5GH    | z                               | ş            |
|                  |                   | TP-LINK_22AE   |                                 | ÷            |
| Wallpaper        | ON                | Stan-Asus AP   | Stan-Asus AP 5G                 | . 🦻          |
| Languago         | Co ella           | edku           | SSID: TP-LINK_5GHz<br>Password: | Ş            |
| Language         | English           | QuattroR01_E   |                                 | Ş.           |
| Auto play:       | ON                | QATEST2.4      | OK Cancel Forget                | ş.           |
|                  |                   | NETGEAR-Gu     | P0011335                        | <del>ب</del> |
| Upgrade          | not wifi connect! | Stan-Asus AP   |                                 | ÷.           |
| Reset to default |                   | Mos            |                                 | Ş            |
|                  |                   | P0611335       |                                 | ÷            |
| Reboot           |                   | ezcast5G       |                                 | <b>P</b>     |

✓ Dopo l'impostazione, la pagina di standby del display wireless del proiettore cambia come indicato di seguito. Le informazioni SSID e PWD vengono sostituite con il nome del dispositivo e il nome del router.

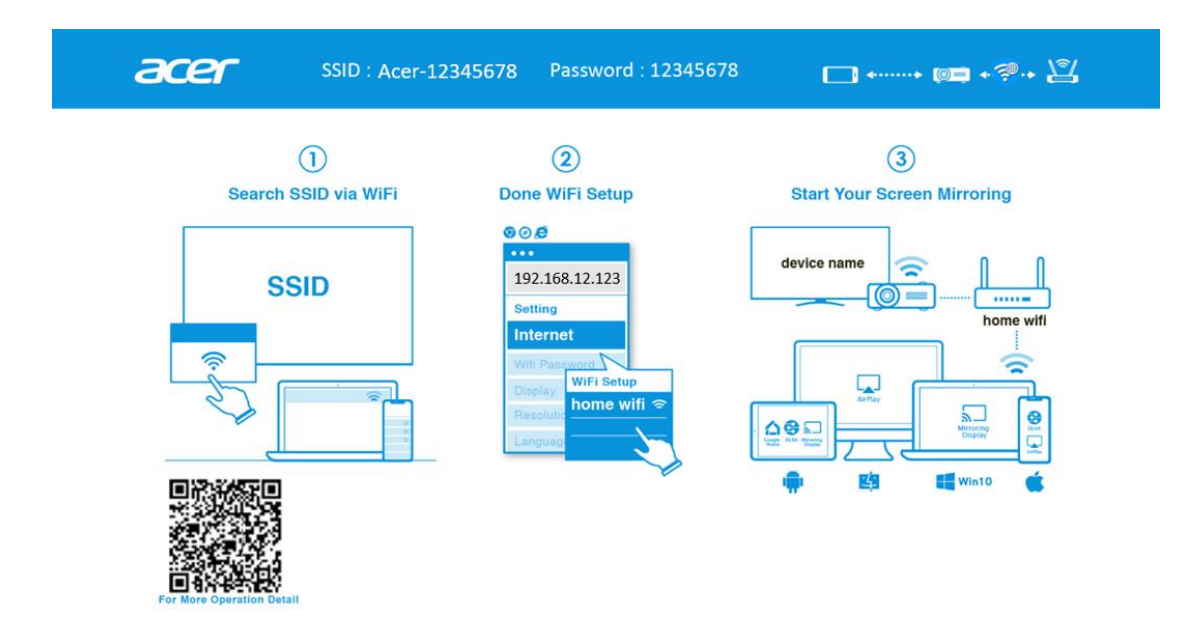

#### Punto 4, Visualizzazione

- ✓ Connettere il Wi-Fi del dispositivo al router, uguale a quello del proiettore.
- ✓ Iniziare a utilizzare Miracast, Airplay, DLNA e Google Mirror sul dispositivo.

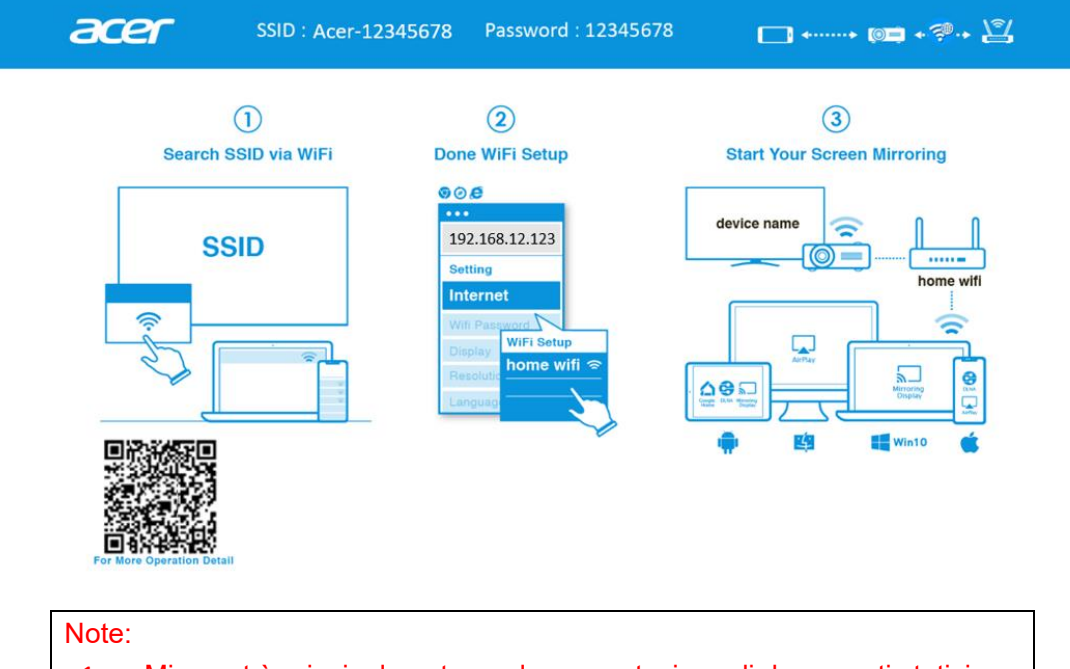

- 1. Miracast è principalmente per la presentazione di documenti statici.
- 2. Mirroring video potrebbe causare un ritardo di voce e immagine.

## 2.Come effettuare la visualizzazione wireless

#### Android:

- 1. Selezionare la funzione di mirroring nelle impostazioni del telefono e trovare il dispositivo "Acer-xxxxxxx" nell'elenco dei dispositivi per avviare il mirroring.
- 2. La denominazione della funzione di mirroring varia a seconda delle marche e della compatibilità Android 5.0 o superiore.

Serie Samsung S:

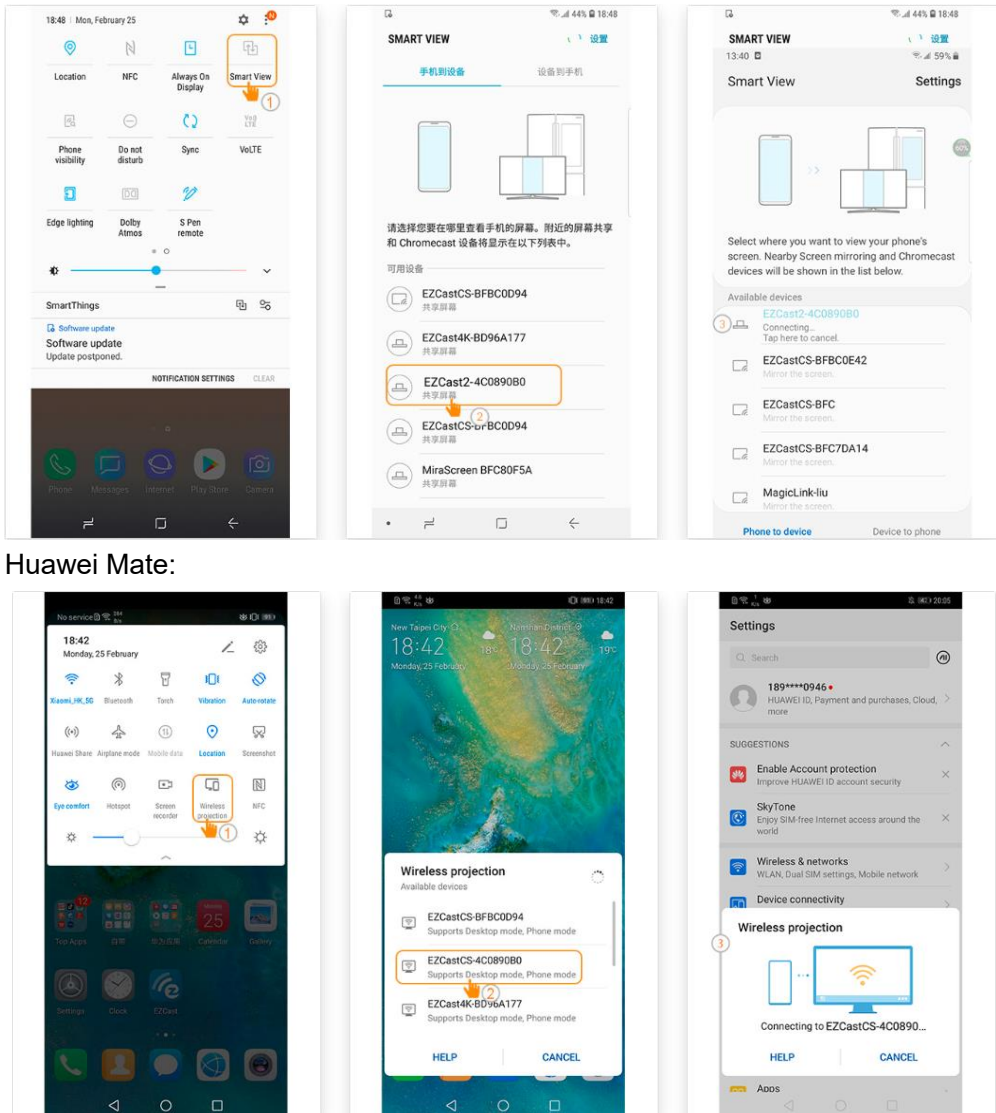

#### iPhone

- 1. Assicurarsi che sia il proiettore che lo smartphone siano connessi allo stesso router Wi-Fi.
- 2. Scegliere Mirroring schermo dello smartphone e selezionare "Acer-xxxxxxx" mostrato nell'elenco per avviare la proiezione.
- 3. Compatibilità iOS 13 o superiore.
- 4. Non supporta contenuti DRM (come Netflix, video iTunes, Disney+)

| ř              |                                  |
|----------------|----------------------------------|
| PHONE<br>Music | Screen Mirroring C Acer-BFBC2BAA |
|                |                                  |
|                |                                  |

#### Windows 10

1. Fare clic sul tasto rapido 📕 + K del computer e connettersi al dispositivo denominato

"Acer-xxxxxxx" per avviare la proiezione.

- 2. La connessione potrebbe richiedere alcuni secondi.
- 3. Aggiornare il sistema operativo di Windows 10 alla versione più recente.

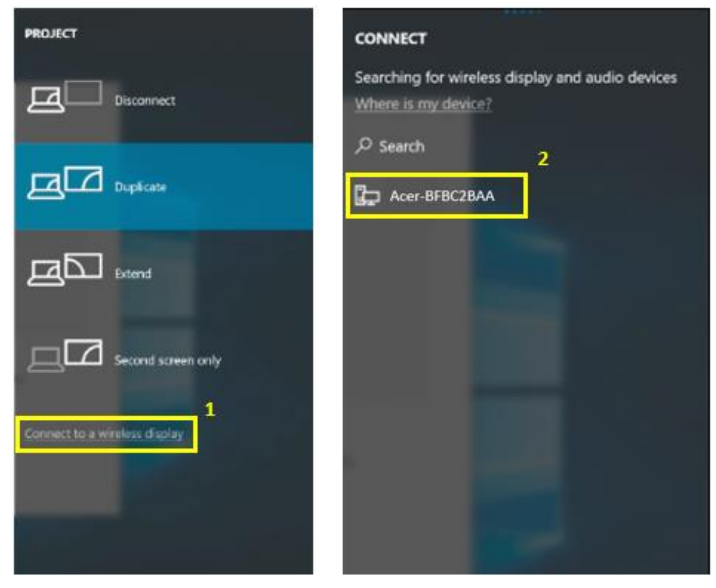

#### MacOS

- 1. Assicurarsi che sia il proiettore che il computer siano connessi allo stesso router Wi-Fi.
- 2. Scegliere Mirroring schermo del computer e selezionare "Acer-xxxxxxx" nell'elenco dei dispositivi per avviare la proiezione.

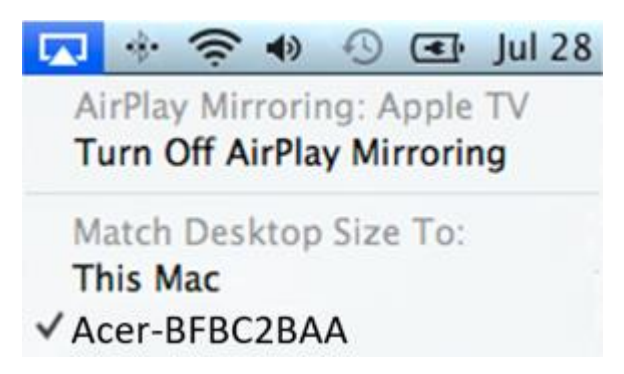

#### Mirroring schermo di Google Home (solo Android)

- 1. Scaricare e installare l'app Google Home da Google Play Store.
- Assicurarsi che sia il proiettore che il computer siano connessi allo stesso router Wi-Fi.
- Abilitare l'app Google Home e andare su Account>>Mirroring dispositivo>>selezionare "Acer-xxxxxxx" nell'elenco dei dispositivi per avviare la proiezione.
- 4. Non supporta contenuti DRM (come Netflix, video iTunes, Disney+)

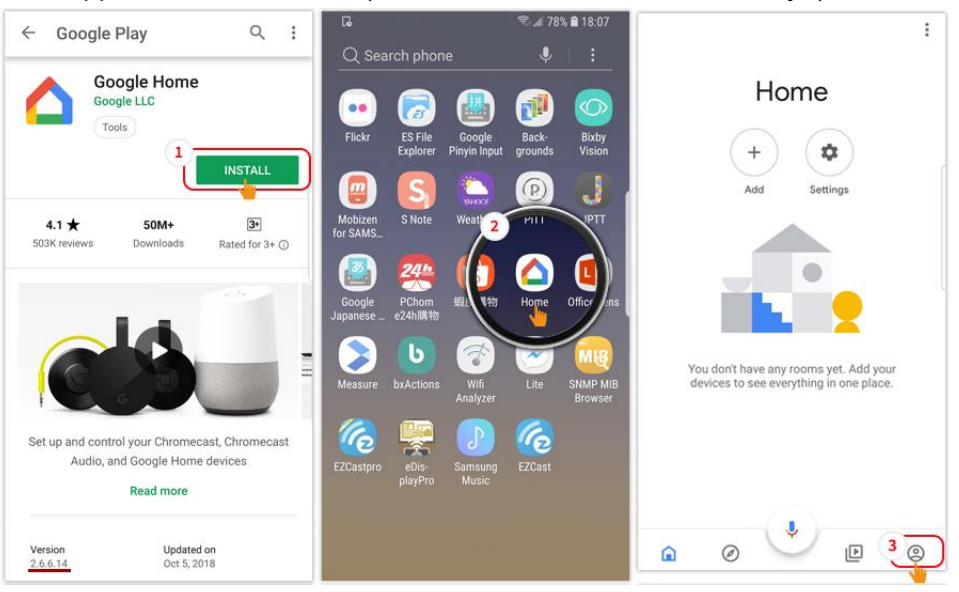

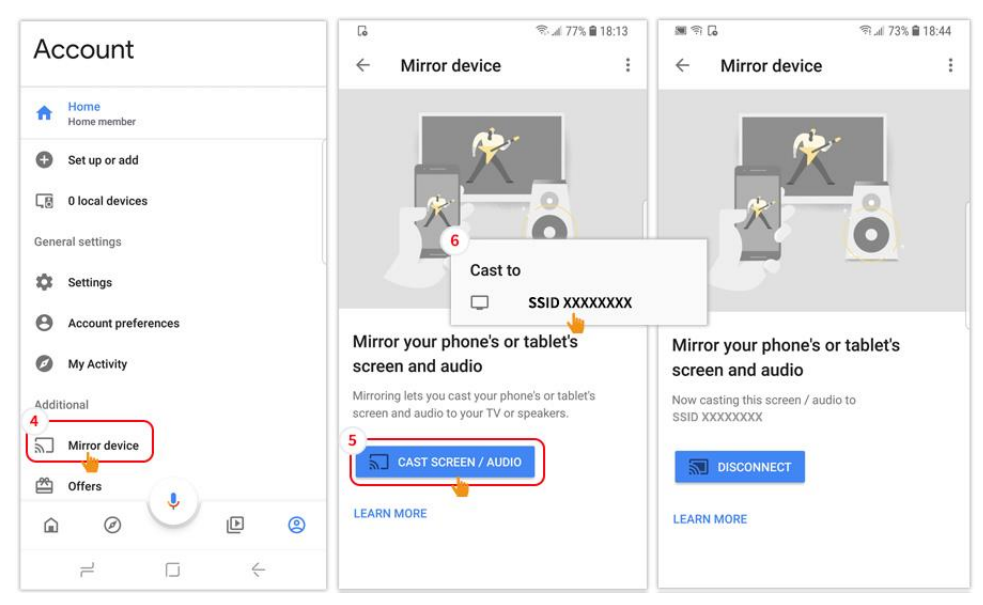

#### DLNA

- 1. Scaricare e installare l'app video cloud come 優酷 (YOUKU), 愛奇藝 (iQIYI), 騰訊 視頻 (Tencent Video).
- 2. Assicurarsi che sia il proiettore che il computer siano connessi allo stesso router Wi-Fi.
- 3. Avviare l'app video cloud e fare clic sull'icona DLNA per selezionare "Acer-xxxxxxx" nell'elenco dei dispositivi per avviare la proiezione.

愛奇藝 (iQIYI):

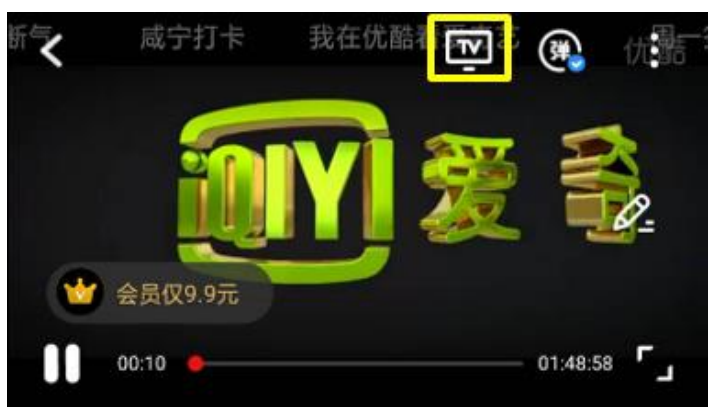

優酷 (YOUKU):

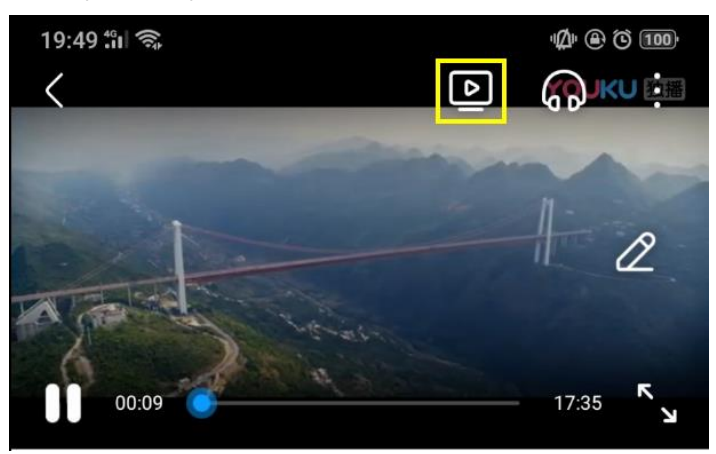

### 3. Impostazione wireless del proiettore

Avviare il browser del dispositivo e immettere l'indirizzo IP wireless del proiettore per aprire la pagina delle impostazioni del proiettore.

|                              | Projector's IP Address 2 | C :               |
|------------------------------|--------------------------|-------------------|
|                              | Setting                  |                   |
| Google                       | Internet                 | not wifi connect! |
|                              | Device Name              | Acer-EFFF72C8     |
| • Translate Google Chrome    | WIFI Password            | 30005607          |
| Gmail Maps YouTube           | Wallpaper                | ON                |
|                              | Language                 | English           |
| Drive     Play Music     ATV | Auto play:               | ON                |
|                              | Upgrade                  | not wifi connect! |
|                              | Reset to default         |                   |
|                              | Reboot                   |                   |

#### ✓ Internet

L'impostazione del client wireless del proiettore può abilitare lo streaming Airplay, DLNA e la funzione mirroring di Google.

| Setting          | 9                 | < | Setting        | WiFi Setup                      | Refresh 🔿 |
|------------------|-------------------|---|----------------|---------------------------------|-----------|
| Internet         | not wifi connect! | → |                | Add Network                     |           |
|                  |                   |   | TP-LINK_2.4GH  | z                               | ÷         |
| Device Name      | Acer-EFFF72C8     |   | Actions Taipei |                                 | ÷         |
| WIFI Password    | 30005607          |   | TP-LINK_5GHz   |                                 | <b>P</b>  |
|                  |                   |   | TP-LINK_22AE   |                                 | ÷         |
| Wallpaper        | ON                |   | Stan-Asus AP 5 | Stan Asus AP 5G                 | <b>?</b>  |
| language         | En allah          |   | edku           | SSID: TP-LINK_5GHz<br>Password: | ş.        |
| Language         | English           | ( | QuattroR01_EE  |                                 | ÷         |
| Auto play:       | ON                | ( | QATEST2.4      | OK Cancel Forget                | ÷         |
|                  |                   |   | NETGEAR-Gue    | P0611335                        | <b>?</b>  |
| Upgrade          | not wifi connect! |   | Stan-Asus AP   |                                 | ÷         |
| Reset to default |                   |   | Mos            |                                 | <b>i</b>  |
|                  |                   |   | P0611335       |                                 | <b>i</b>  |
| Reboot           |                   |   | ezcast5G       |                                 | <b>?</b>  |

- ✓ Nome dispositivo
  - Stessa impostazione predefinita con SSID/ID e l'utente può modificarla.
- ✓ Password WiFi
  - Supporta 0~9 e a~z, l'utente può modificarlo.
- ✓ Sfondo
  - Quando è connesso al router, mostra la presentazione delle immagini dal cloud.
- ✓ Lingua
  - Impostazione predefinita automatica (dipende dal dispositivo dell'utente), l'utente

può modificare la lingua della pagina web.

| English                     | Norsk                    |
|-----------------------------|--------------------------|
| Cinglish                    | NOISK                    |
| français                    | ortuguês                 |
| <ul> <li>Deutsch</li> </ul> | 🔘 magyar                 |
| 🔵 español                   | 🔵 română                 |
| 🔘 polski                    | Slovenský                |
| ○ 简体中文                      | Türk                     |
| ○ 繁體中文                      | Svenska                  |
| ○ 日本語                       | 🔵 ελληνικά               |
| ◎ 한국어                       | العربية 🔘                |
| 🔵 italiano                  | Bahasa                   |
| 🔘 čeština                   | Indonesia                |
| Dansk                       | 🔘 עברית                  |
| О русский                   | _ ไทย                    |
| Nederlands                  | فارسی 🔘                  |
|                             | <ul> <li>Auto</li> </ul> |
| <ul> <li>Suomi</li> </ul>   |                          |
|                             |                          |
| ок                          | Cancel                   |

✓ Aggiorna

Assicurarsi che sia il proiettore che il dispositivo dell'utente siano connessi allo stesso router Wi-Fi. (Seguire i punti 1~3 nell'elemento 1 per impostare Internet)

Setting 本地版本: 0% 下載完成後,不要糊機,系統會自動重政。 Internet not wifi connect 18378000 伺服器版本: Device Name Acer-EFFF72C8 18703000 WIFI Password 30005607 OK Cancel Wallpaper ON Language English Auto play: ON Upgrade not wifi connect! Reset to default Reboot

Digitare l'IP della pagina wireless del proiettore nel browser.

Aggiornare l'interfaccia utente sul proiettore:

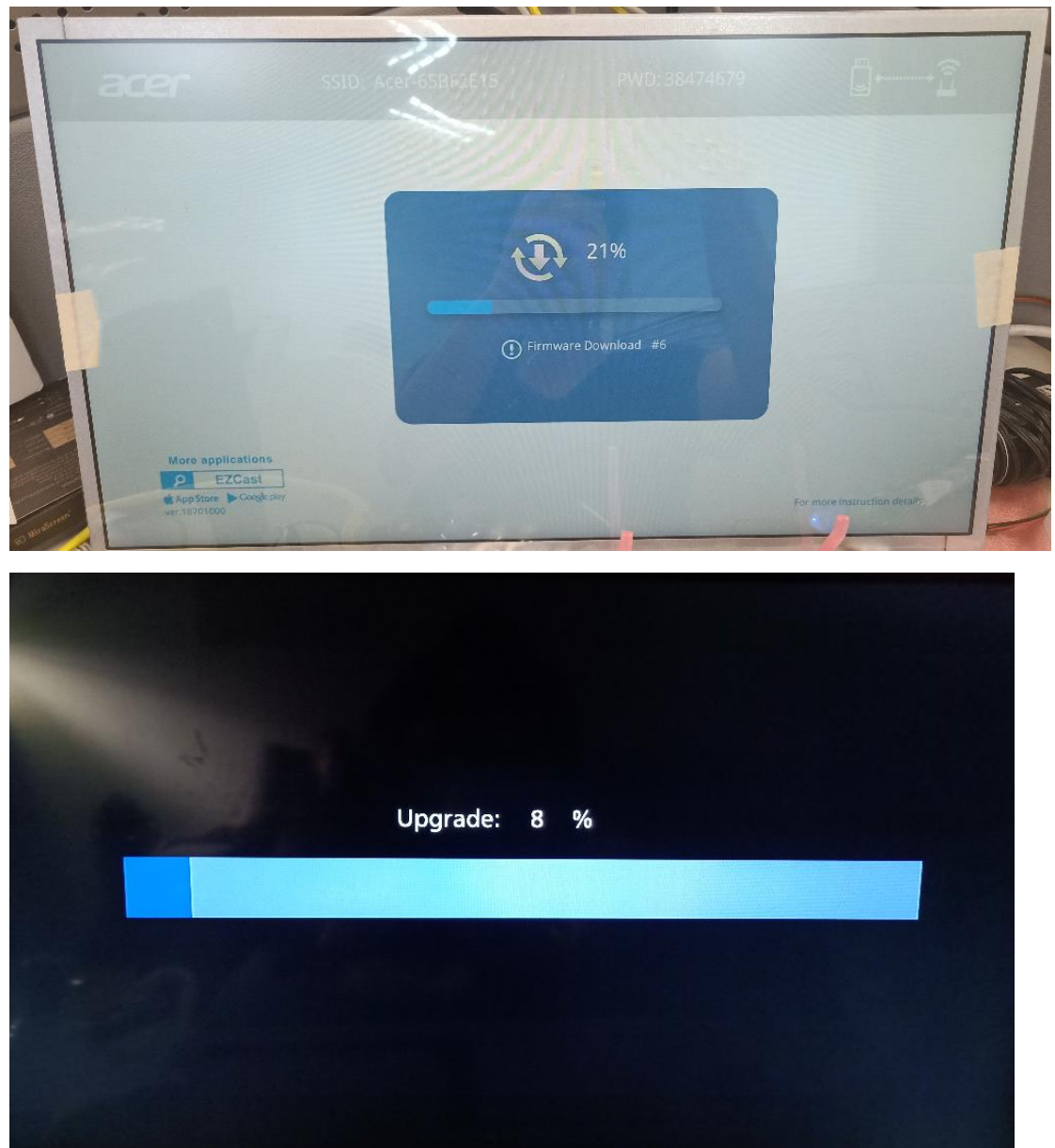

Si riavvia automaticamente al termine dell'aggiornamento.

✓ Ripristino impostazioni predefinite
 Ripristinare tutte le impostazioni predefinite.

### 7. Altro avviso importante

\*\*Rimuovere il supporto AC3, 3GP, RMVB, DTS, DiVX, MPEG2.

#### Dongle WiFi supportati: UWA5.

#### Distanza di trasmissione wireless: < 5 m.

#### Requisiti di sistema (smartphone/NB/PC)

✓ Windows OS

| Componente        | Requisiti                       |
|-------------------|---------------------------------|
| CPU               | Dual Core Intel Core i 2,4 Ghz  |
| Memoria           | DDR 4 GB e superiore            |
| Scheda video      | 256 MB di VRAM o superiore      |
| Sistema operativo | Versione più recente di Win 10. |

#### ✓ Mac OS

| Componente        | Requisiti                                             |
|-------------------|-------------------------------------------------------|
| CPU               | Dual Core Intel Core i 1,4 GHz o superiore            |
|                   | (PowerPC non supportato)                              |
| Scheda video      | Scheda video Intel, nVIDIA o ATI con 64 MB di VRAM    |
|                   | o superiore                                           |
| Sistema operativo | Mac OS X 10.14 o superiore.                           |
|                   | (Assicurarsi che il sistema operativo sia aggiornato) |

#### ✓ Sistema Android

| Componente                  | Requisiti                                      |
|-----------------------------|------------------------------------------------|
| CPU                         | Quad Core o superiore con 1 GB di RAM          |
| Risoluzione di<br>mirroring | WVGA~1080p                                     |
| Sistema operativo           | Android 9.0 o superiore con supporto Miracast. |

#### ✓ Sistema iOS

| Componente                  | Requisiti                                          |
|-----------------------------|----------------------------------------------------|
| Dispositivo                 | Tutti i modelli di iPhone™ successivi all'iPhone 5 |
|                             | Tutti i modelli di iPhone™ successivi alla CPU A7  |
| Risoluzione di<br>mirroring | WVGA~1080p                                         |
| Sistema operativo           | iOS 13 o superiore                                 |